## How to Purchase a Commuter Meal Plan

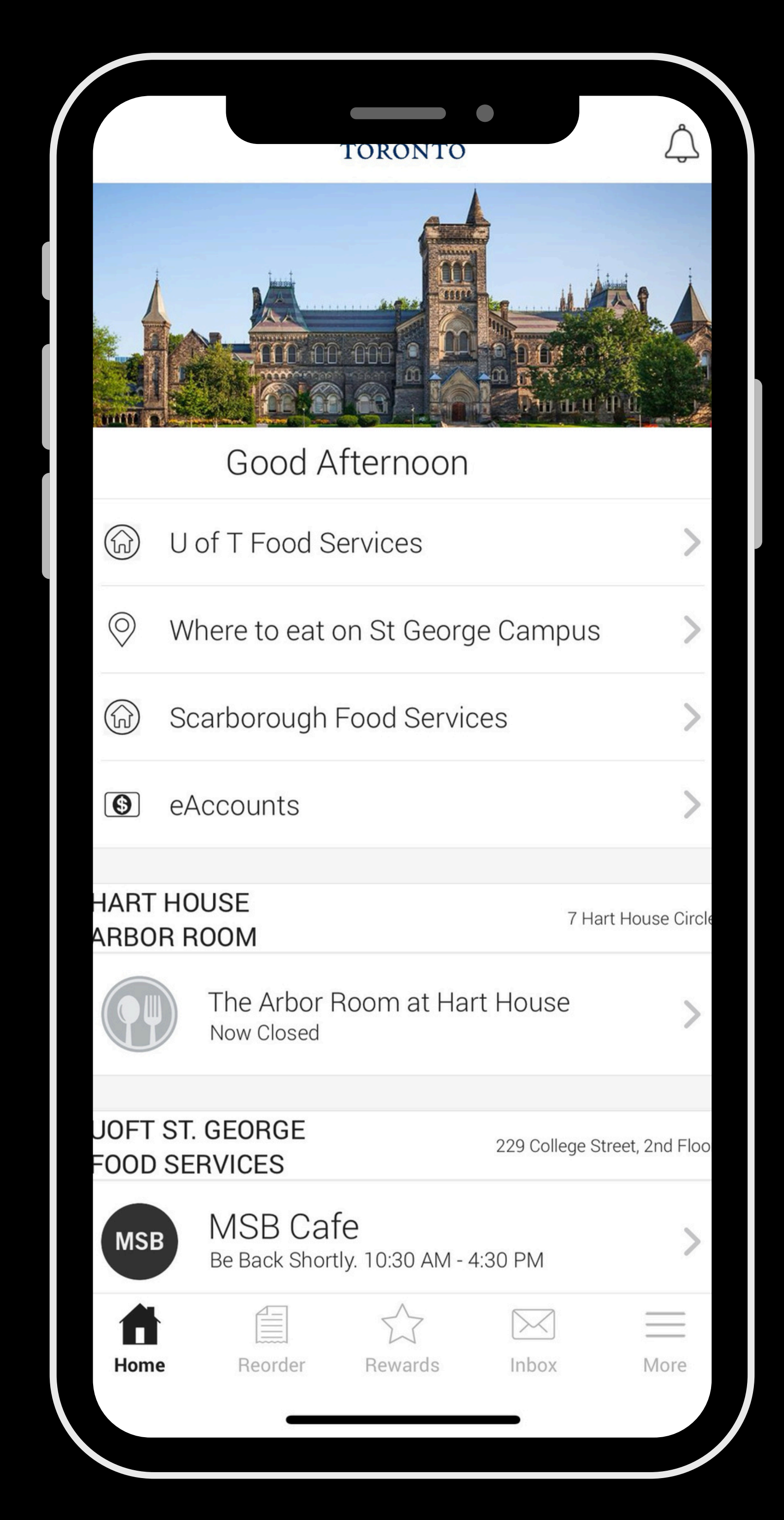

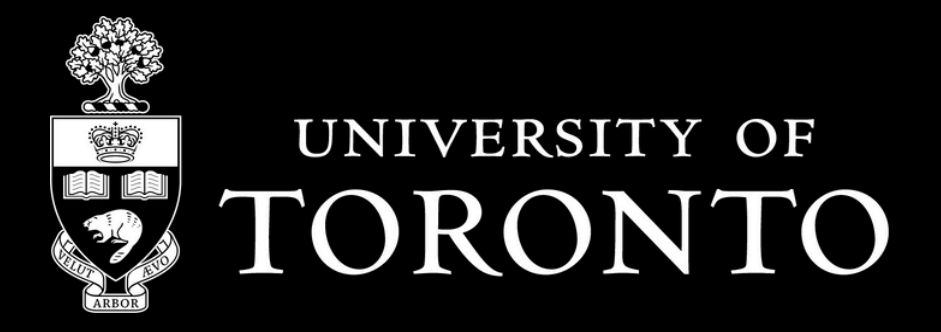

## Download the Transact Mobile Ordering App

 Download the Transact Mobile Ordering App from the App Store (iPhone) or the Google Play Store (Android)
Find and select "University of Toronto"
Select "UofT Member Login" and enter your UTORid log in credentials

| / Soarch                  | ✓ App Store       |                   | ✓ App Store   |  |
|---------------------------|-------------------|-------------------|---------------|--|
| Search                    | SELECT CAMPUS     | -`¢į́- <u>≜</u> A | <             |  |
| Iransact<br>Mobile Orderi | Q University of T | $\bigotimes$      | UNIVERSITY OF |  |

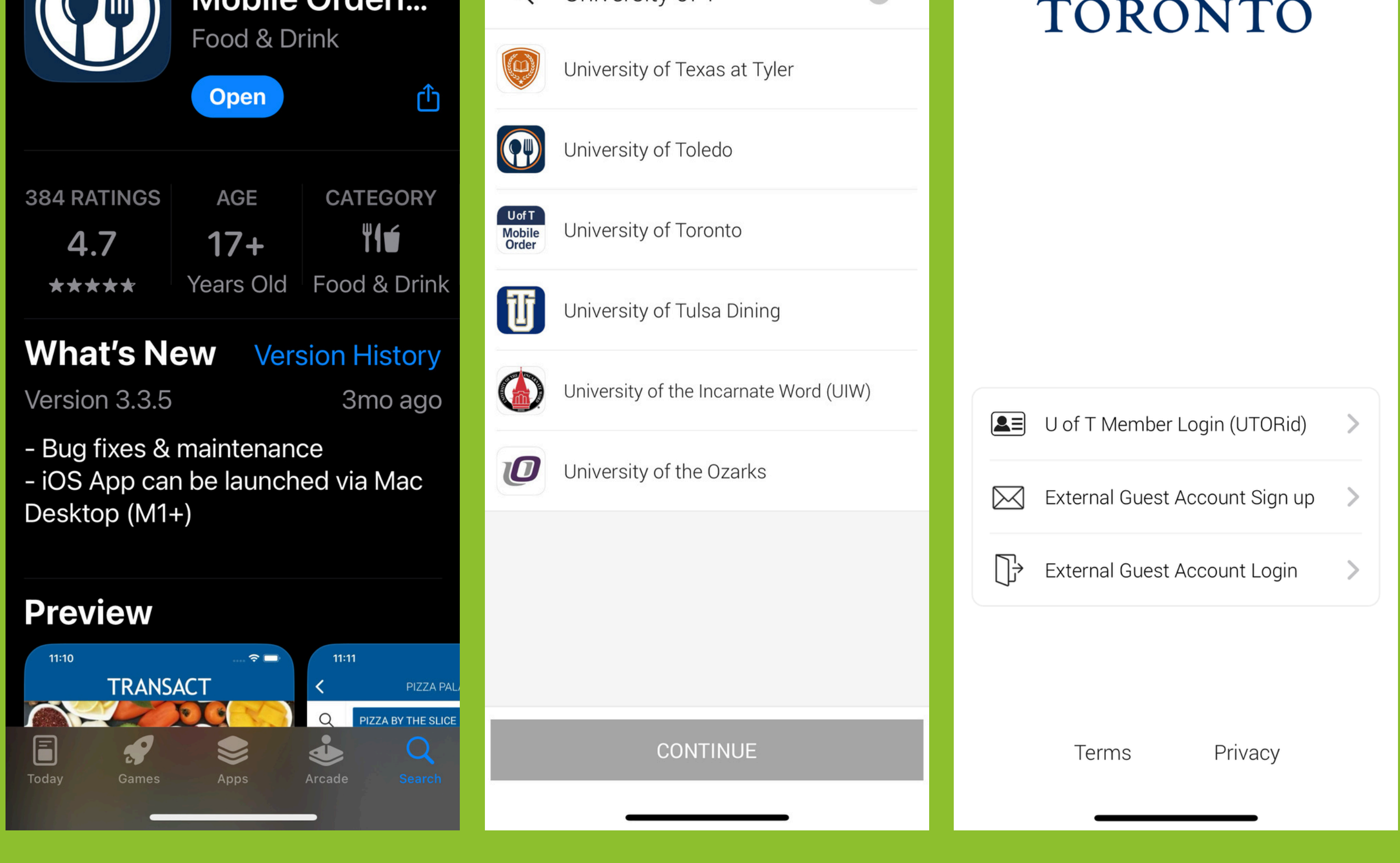

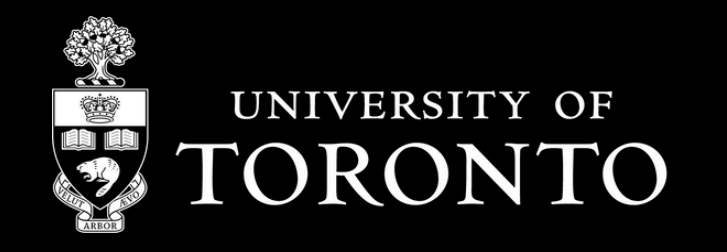

# Add a Credit Card

Click on the **"More"** icon (3 horizontal lines)
Select **"Payment Methods"** Select **"Add Credit Card"**

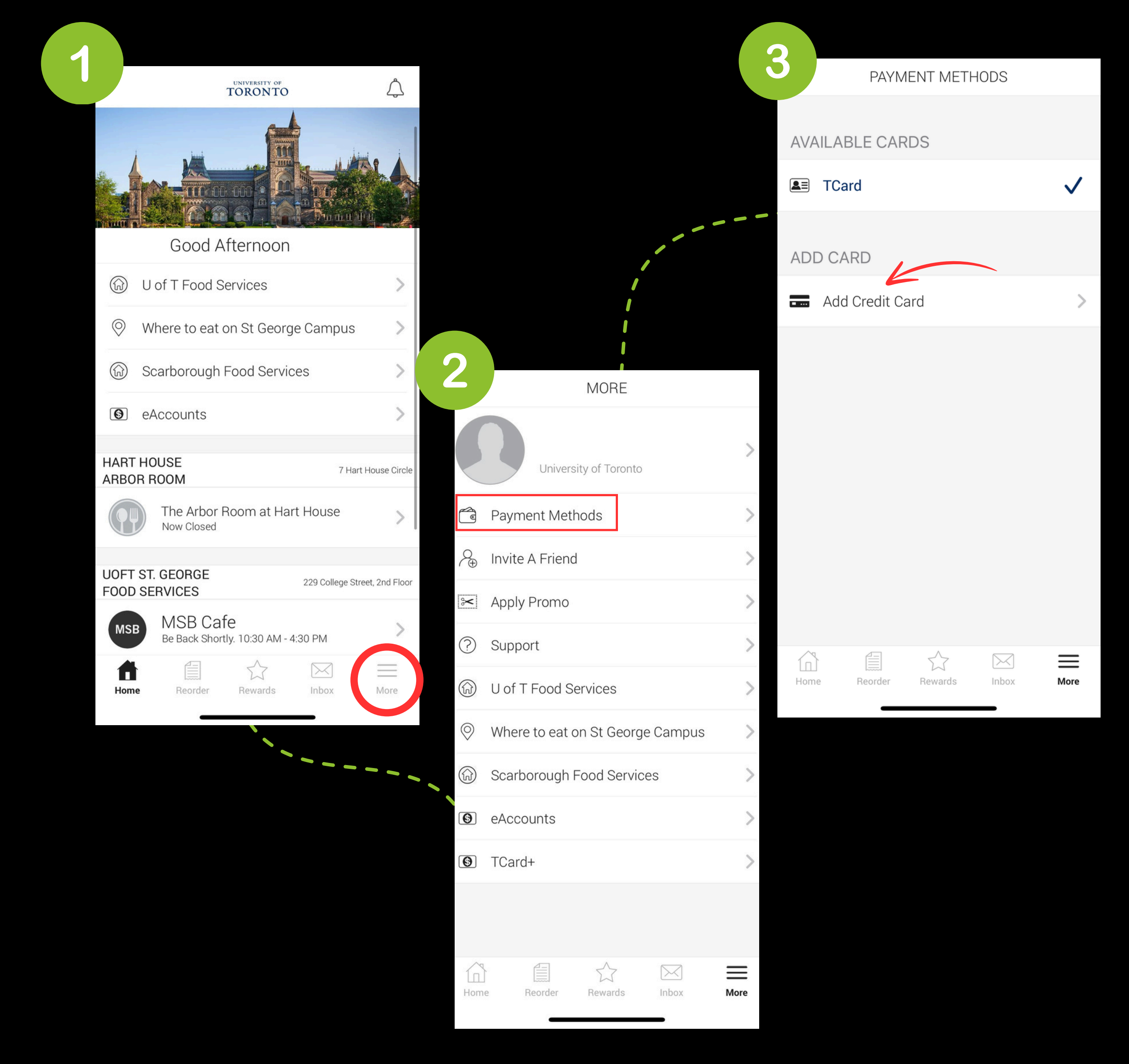

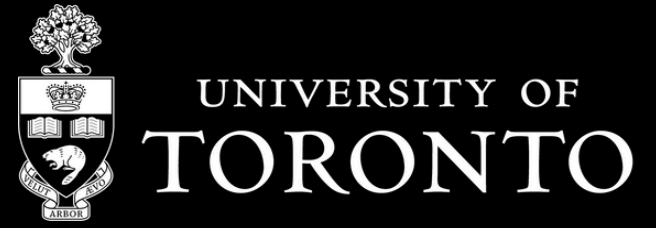

### Purchase a Commuter Meal Plan

#### 1. Select **"Meal Plan Office"**

2. Select preferred "Meal Plan Commuter Plan"

3. On the next page, click on "Add to Order"

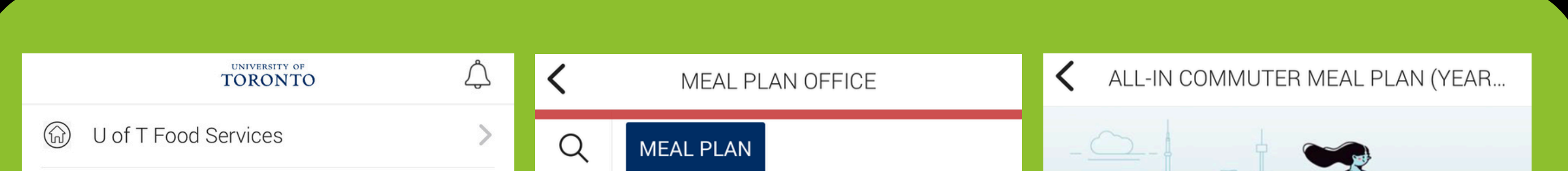

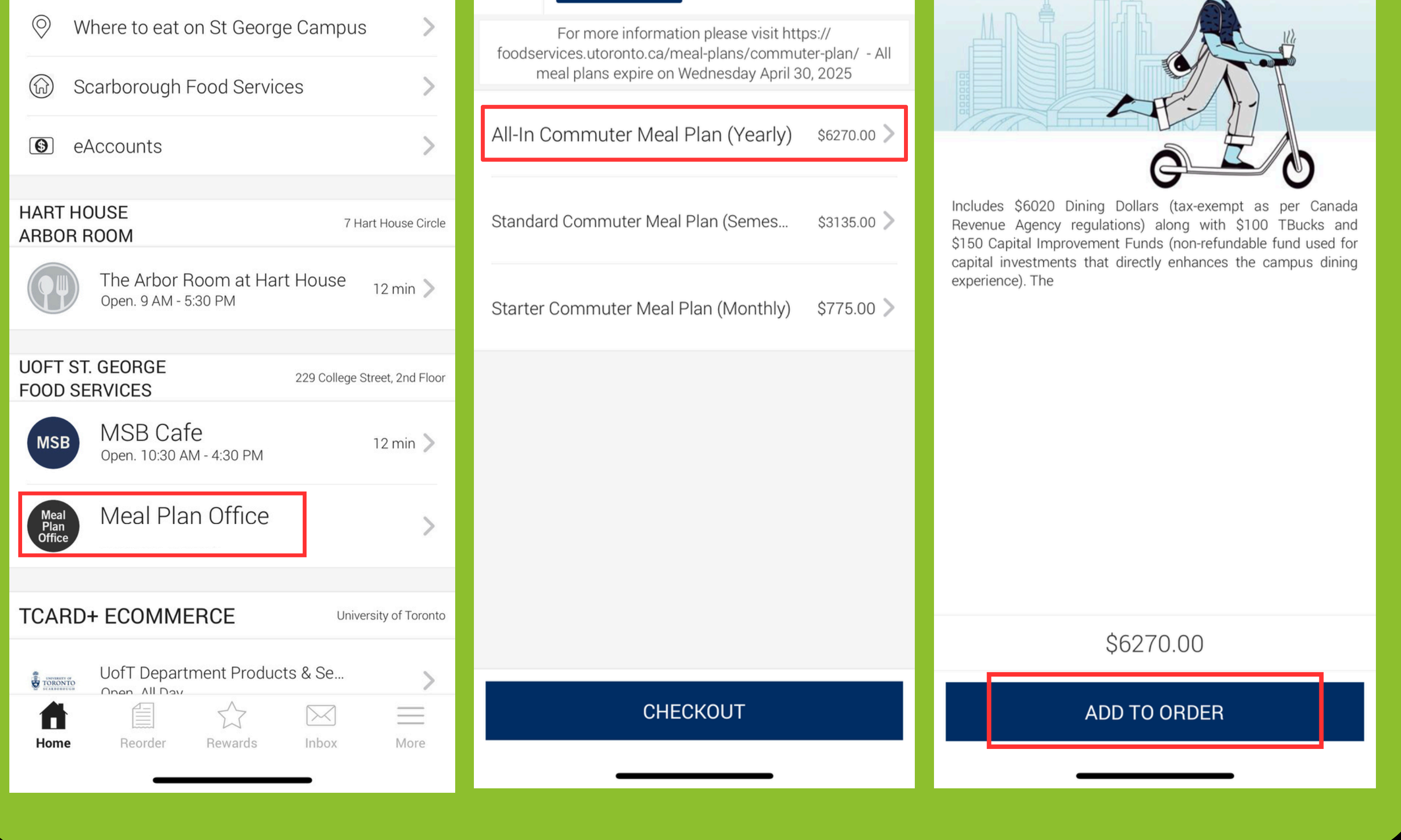

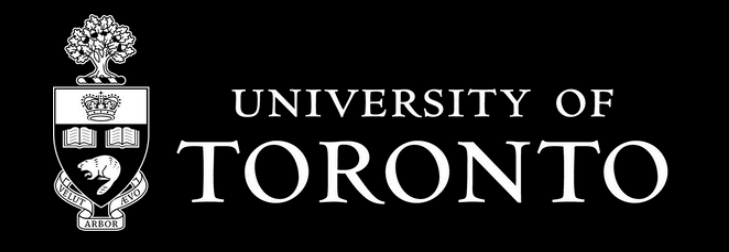

# Finalize Your Order

- 1. On the checkout page, make sure the **credit card is selected** as the method of payment. (**NOTE**: Meal plans cannot be purchased using TBucks)
- 2. Enter your **TCard Barcode number**. Please ensure the correct number is entered as it is used to locate your account in the system
- 3. Once you have entered your barcode, select "Confirm" to place your order, and you're done!

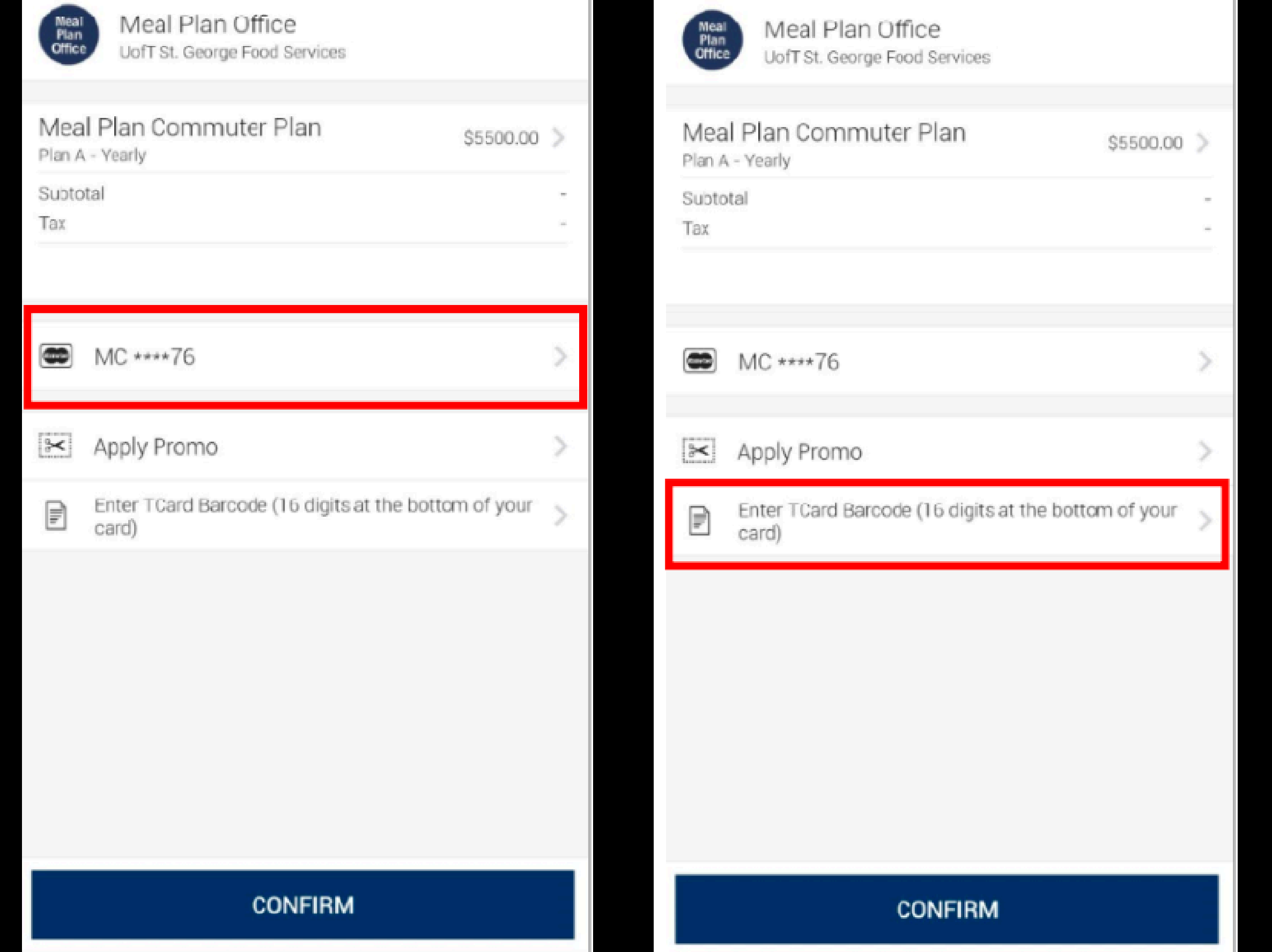

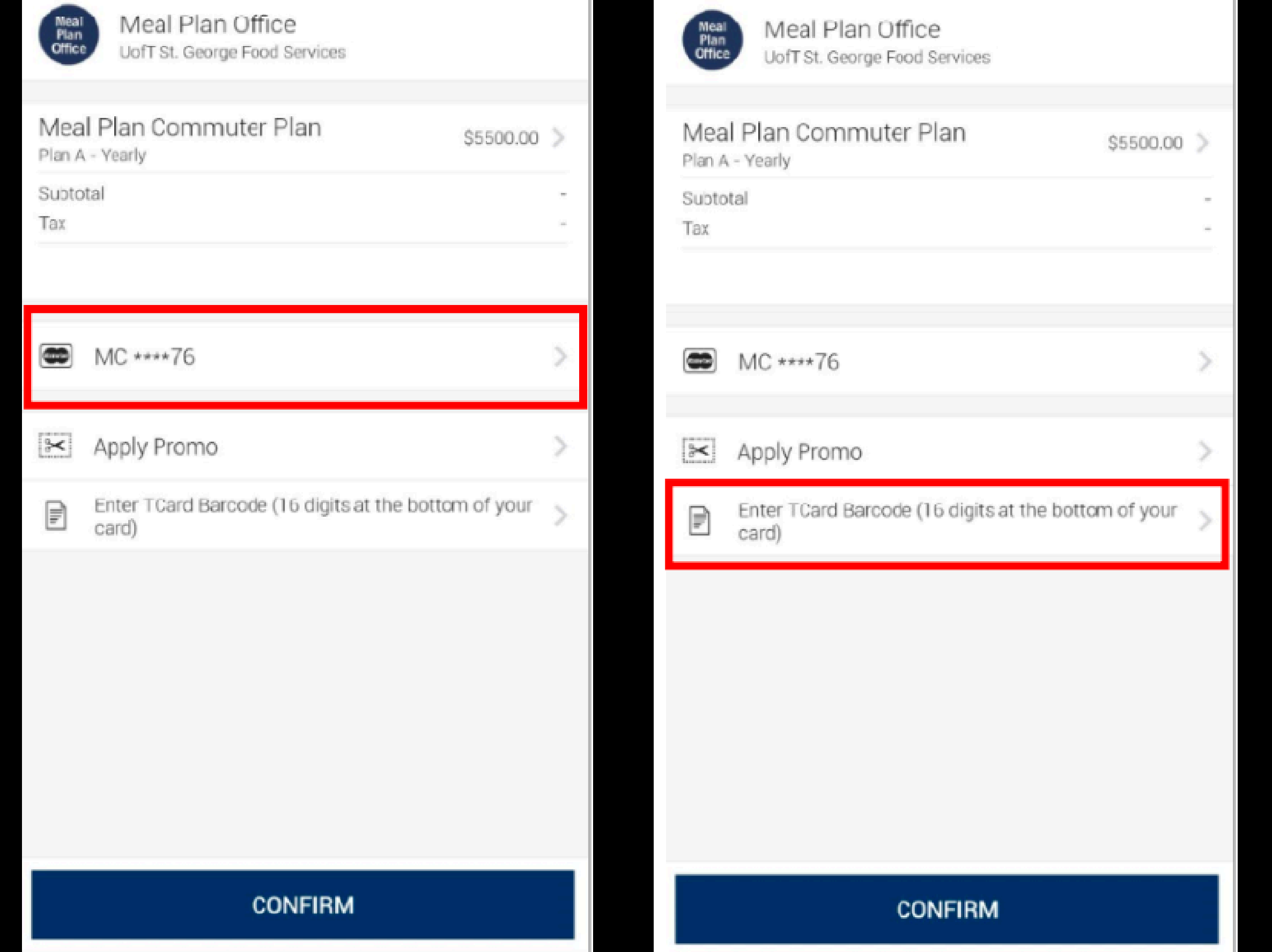

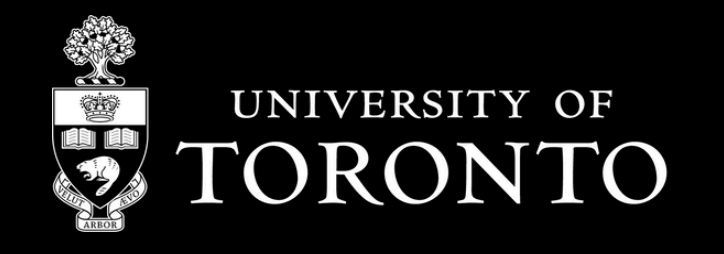